## Turnitin 建立帳號與提交文稿使用手冊-研究人員版

 1.系統連結可從圖書館首頁進入電子資源系統,利用北醫信箱帳密進入系統,若是附屬醫院同 仁,請利用三院登入方式進入電子資源系統。

| 臺北醫學大學圖書館<br>電子資源系統   | Taipei<br>E-Re | Medical Univer                                                       | rsity Library<br>ystem                          |                              |                      |
|-----------------------|----------------|----------------------------------------------------------------------|-------------------------------------------------|------------------------------|----------------------|
|                       |                |                                                                      |                                                 | Er                           | nglish   <u>圖書</u> i |
| 與於估田老登 λ              | M              | 系統説明                                                                 |                                                 |                              |                      |
| 学仪使用有立八               | Q              | 本校購置之電子<br>內使用。                                                      | 資源僅限北醫大體系現                                      | 現職教職員生、醫事人員                  | 於合法範圍                |
| 帳號: @tmu.edu.tw       | Q              | 認證方式:                                                                |                                                 |                              |                      |
| 密碼:<br>登入 Guest使用者登入  |                | <ul> <li>         • 學校同仁         帳號:請賴         密碼:請賴     </li> </ul> | 俞入E-Mail帳號( <mark>XXX</mark><br>俞入E-Mail之登入密碼。  | @tmu.edu.tw)。                |                      |
| 三院(附醫、萬芳、雙和)<br>使用者登入 |                | 登醫院同仁<br>院區:請同<br>帳號:請輸<br>密碼:請輸<br>非一校三時                            | 可仁選擇所屬院區<br>俞入員工編號<br>俞入西元生日八碼<br>記讀者可以Guest登入, | 使用免費資源。                      |                      |
| 完區: 附醫 🔽              | Q              | 著作權使用權限                                                              | :                                               |                              |                      |
| (員工編號)                |                | 『使用全文資料<br>術研究或教學目<br>違反者須自負相                                        | ■庫或電子期刊,請遵守<br>的使用,不得有商業行<br>關法律責任。』            | P智慧財產權及相關規定,<br>於為及連續大量有系統下重 | 限個人學<br>載或列印,        |
| 馬: (西元生日)             | Q              | 帳號申請以及麥                                                              | 碼問題請按此。                                         |                              |                      |
| 入 Guest使用者登入          | Q              | 到校(院)之校(院                                                            | 的你使用者,請利用以~                                     | 下帳號登入:                       |                      |
|                       |                | 北醫大                                                                  | 北醫附醫                                            | 萬芳醫院                         | 雙和醫院                 |
| 第一次登人讀者請在登人後選擇        |                | with the the the the the the the the the t                           | 呼転號·tmuh                                        | WR SK: · wanfang             | web shi              |

2. 進入系統後,選擇資料庫,AtoZ瀏覽選擇T,點選Turnitin 開啟首頁。

| <ul> <li>資源瀏覽</li> <li>題名排列</li> </ul> | 【資源查詢】                                                                                           | 稱 (tim       | )               | ▼ Da          | tabase 💌             | □精確檢索 [                           |
|----------------------------------------|--------------------------------------------------------------------------------------------------|--------------|-----------------|---------------|----------------------|-----------------------------------|
| 分類排列       研究中心       条所分類       臨床資源  | 資料庫: <u>所有(109</u> 筆)<br>注音符號: シロビ <u>2</u> 太 公                                                  | 坐 X<br>2 Q R | s <b>T</b> u w  |               |                      |                                   |
| 出版商排列                                  | T->: <u>TE TI TU</u>                                                                             | ദ്ര          | <b>4</b>        | ž             |                      |                                   |
| ▶ 試用資源                                 |                                                                                                  |              | 出版商(社)<br>EBSCO | 收錄年代          | 其它註記<br>問題通報<br>Free | Web2.<br>●點閱:44<br>@收藏:2<br>含推薦:0 |
|                                        | <ul> <li>2 Times Digital Archive 泰晤士報<br/>位典藏回溯資源</li> <li>         ● 收藏 拿推薦 ♥簡介     </li> </ul> | 数 <b>①</b>   | Gale            | 1785-<br>1985 | 問题通報<br>Free         | ●點閱:46<br>內域:1<br>☆推薦:0           |
|                                        | 3 Turnitin資料庫<br>                                                                                | D            | 長智文化            |               | 問題通報<br>NEW          | ●點閱:43 ●如藏:5 ●推薦:0                |

## 3.開啟 Turnitin 首頁,點選建立帳戶。

| 蒙體中文 (Beta)                                                                                                    | 建立帳戶 顧取密碼 電子郵件                                                                                                    | 密碼<br>登錄                                                                                                    |
|----------------------------------------------------------------------------------------------------|----------------------------------------------------------------------------------------------------|----------------------------------------------------------------------------------------------------|
| turnitin                                                                                                    | 產品 客戶                                                                                                    | 合作夥伴 事件 技術服務                                                                                                    |
| 評估寫作的綜合解決方案<br>✓ 確保原創性<br>✓ 数字化评分                                                                                        | A Network States Testing<br>A server of the states of the states that the states that the<br>particular of the states of the states that the<br>particular of the states of the states that the<br>particular of the states of the states that the<br>particular of the states of the states that the<br>particular of the states of the states that the<br>particular of the states of the states that the<br>particular of the states of the states of the states of the<br>particular of the states of the states of the states of the<br>particular of the states of the states of the states of the<br>particular of the states of the states of the states of the states of the<br>particular of the states of the states of the s | Control of Control of                        |
| <ul> <li>✓ 促进同行评鉴</li> <li>         欲了解更多         取得報價         <ul> <li>             取得報價         </li></ul> </li> </ul> | Section 1 and 2 and 2 an                         | and in the Annual and a second second |

領先全球的防範剽竊與提供豐富反饋的技術

4. 電子郵件地址輸入北醫信箱,密碼請任意輸入一組密碼(可不與北醫信箱一樣),因此系統無 與校內單一簽入平台串聯。然後點選指導教師,進入下一畫面。

| ÷  | rn   | i+i | D' | $\square$ | 5 |
|----|------|-----|----|-----------|---|
| ιu | I II | IL  | щ  | Ľ         |   |

| 建立用戶設定檔案                                                                                                  |
|----------------------------------------------------------------------------------------------------|
| 您曾經用過Turnitin嗎?<br>如果您之前曾經用過Turnitin,您可以使用相同的電子郵件與密碼來登錄。即使您目前是在不同的<br>班級或不同的學校中,您仍可以保留所有的文稿與評分!<br>電子郵件地址 |
| 密碼 (登錄至 Turnitin)                                                                                         |
| 忘了您的密碼? <u>點選這裡。</u><br>建立新帳戶<br>請選擇您要以教師還是學生身分使用此服務。                                                     |
| <u>學生</u><br>指導教師<br>助教                                                                                   |
| 登録 3                                                                                                    |

5. 帳戶代碼輸入 79132,加入密碼輸入 TMU2012,用戶資訊輸入申請人之基本資料,電子郵件地址、密碼與前一畫面郵件地址、密碼相同。資料填寫完成後,最後點選我同意---建立用戶 設定檔案。

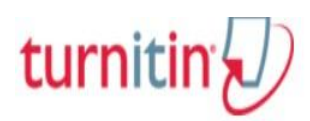

| 輸入您的          | 密碼                                                                  |
|---------------|---------------------------------------------------------------------|
|               |                                                                     |
| 確認您的          | <b>经</b> 碼                                                          |
| 妾下來,言         | 青輸入秘密提示問題和答案。當您忘記密碼並需要重新設定時,此問題便會出現。                                |
| 必密提示          | 周題                                                                  |
| 請選取一          | 個祕密提示問題。    ▼                                                       |
| 問題答案          |                                                                     |
|               |                                                                     |
| 用戶同意          |                                                                     |
| 請閱讀下面         | 面我們的用戶同意書。選擇 "我同意" 來完成您的用戶設定檔案。                                     |
|               |                                                                     |
| Turniti       | n.com 及其服務(「網站」或「服務」) 係由 iParadigms, LLC                            |
| (「iPar<br>通知日 | radigms」) 進行維護・並在您同意接受此處所含條款與條件及<br> 不得修改 (「使用者協議」) 後提供予您,亦即使用者(「您」 |
| 或「個           | 用者」)。<br>法人们如為期代使用来協議。然後再接受協議。加思你清反使                                |
| 思愿的用者協        | 認識・則您使用本網站之授權將自動終止。                                                 |
|               |                                                                     |
|               |                                                                     |

| turnitin           | _ 昀昀 周   用戶資訊   訊息   指導教師 ▼   繁體中文 (Beta) ▼ | 反饋 (唯用英語)   最新消息   ⑦ 説明   登出 |
|--------------------|---------------------------------------------|------------------------------|
| 所有課程加入帳戶加          | 入帳戶 (助教)                                    |                              |
| 現在檢視: 首頁           |                                             |                              |
| Taipei Medical Uni | iversity                                    | ➡ 添加課程                       |
|                    |                                             | 所有課程  過期課程  開啟課程             |
| 此帳戶中沒有新添課程。欲添加第一   | "堂課,點選 這裡。                                  |                              |

7.課程類型選擇標準課程,課程名稱與註冊密碼隨申請者填寫,然後點選提交。

| turnitin              |
|-----------------------|
| 所有課程 加入帳戶 加入帳戶(助教)    |
| 現在檢視: 首頁              |
| 建立新課程                 |
| 課程類型 ◆<br>標準課程 ▼      |
| 課程名稱 •                |
| 註冊密碼 ◆                |
| 課程開始日期 2012年10月03日    |
| 課程結束日期<br>2013年04月07日 |
| 提交                    |

8.提交後,會出現課程代碼和註冊密碼,(如果要讓學生加入系統,請提供此課程代碼和註冊密碼給學生申請學生帳號),點選繼續。

| turnitin                        |                                                                                                    |     |                    |           |
|---------------------------------|----------------------------------------------------------------------------------------------------|-----|--------------------|-----------|
| 所有課程加入帳戶加入                      | <b>展戶 (助教)</b>                                                                                                    |     |                    |           |
| 現在檢視: 首頁                        |                                                                                                    |     |                    |           |
| ● 恭喜!您已建立新課程: library。          | 而始無限得難量 5634868、希加工業運動tran/2012。<br>建立的課程                                                                                      |     |                    |           |
| Taipei Medical Uni <sup>,</sup> | 恭喜!您刚刚已建立新課程:library。<br>若您想要學生自行加入此課程,他們將需要您選擇的註冊密碼和 Turnitin 產生的獨特課<br>程代碼:                                                  | 有課程 | <b>十</b> 汤<br>過期課程 | 然加課程 開啟課程 |
| 課程代碼 課程名稱<br>5634868 library    | 課程代碼 5634868<br>註冊密碼 library2012<br>注意:若您忘了您的課程代碼。您的課程代碼即是您的課程列表裡課程名稱左側的號碼。<br>您可以藉由編輯您的課程來檢視或變更您的註冊密碼。<br>點選課程名稱以進入課程並開始建立作業。 |     | 複製                 | 删除        |
|                                 | 版權 © 1998 – 2012 iParadigms, LLC. 版權所有。<br>使用政策 隨私保證書 服務台                                                                      |     |                    |           |

| 9.建立好的課程畫面, | 可以依這樣的方式建立很多課程。 | 。點選 <b>課程名稱</b> 連結 | ,建立作業。 |
|-------------|-----------------|--------------------|--------|
|-------------|-----------------|--------------------|--------|

| turnitin                                                |     |    |      |             |                    |
|---------------------------------------------------------|-----|----|------|-------------|--------------------|
| 所有課程 加入帳戶 加入帳戶(助教)                                      |     |    |      |             |                    |
| 現在檢視:首頁                                                 |     |    |      |             |                    |
| 🔗 恭喜!您已建立新課程: library。您的課程代碼是 5634868,而加入密碼是library2012 | 2 • |    |      |             |                    |
|                                                         |     |    |      |             |                    |
| Taipei Medical University                               |     |    | 所有課程 | ● 济通期課程     | 加課程開啟課程            |
| Taipei Medical University<br>課程代碼 課程名稱                  | 狀態  | 統計 | 所有課程 | ➡ 汤 通期課程 複製 | 新加課程<br>開啟課程<br>刪除 |

10. 填寫作業標題,點選展開可選的設定,並拉至最下方;提交文稿至無儲存庫,最後點選提 交。

| turnitin           |                                                                                |  |  |  |  |  |  |  |  |
|--------------------|--------------------------------------------------------------------------------|--|--|--|--|--|--|--|--|
| 作業學生文              | (件庫 行事曆 討論 偏好設定                                                                |  |  |  |  |  |  |  |  |
| 現在檢視: 首頁 > LIBRARY |                                                                                |  |  |  |  |  |  |  |  |
| また。<br>新           | f作業                                                                            |  |  |  |  |  |  |  |  |
| 1                  | 作業標題 <b>0</b> 開始日期 <b>0</b> 2012年10月04日 10 11 11 11 11 11 11 11 11 11 11 11 11 |  |  |  |  |  |  |  |  |
|                    | 截止日期 <b>●</b><br>2012年10月11日<br>在 23 <b>▼</b> : 59 <b>▼</b>                    |  |  |  |  |  |  |  |  |
|                    | ∃ 可選的設定                                                                        |  |  |  |  |  |  |  |  |
|                    | 提交                                                                             |  |  |  |  |  |  |  |  |

| 是否                | 允許學生觀看原創性報告            | 告? 🕜                   |            |                   |         |                 |      |
|-------------------|------------------------|------------------------|------------|-------------------|---------|-----------------|------|
| 長 🔘               |                        |                        |            |                   |         |                 |      |
| ● 2               | â                      |                        |            |                   |         |                 |      |
| 提交                | 文稿至: 🕜                 | ר                      |            |                   |         |                 |      |
| 無能                | 諸存庫                    |                        |            |                   |         |                 |      |
| 搜尋                | 選項: 🕐                  |                        |            |                   |         |                 |      |
| ▼ #               | 是生文稿儲存庫                |                        |            |                   |         |                 |      |
| ☑ 榜               | 機構文稿儲存模式               |                        |            |                   |         |                 |      |
| <b>⊠</b> ∃        | 見存和歸檔網絡                |                        |            |                   |         |                 |      |
|                   | 用刊,雜誌,&出版品             |                        |            |                   |         |                 |      |
|                   |                        |                        |            |                   |         |                 |      |
| ☑ 龙               | 医是否願意把這些選項作為           | 急您將來的作業之預設設置?          |            |                   |         |                 |      |
|                   |                        |                        |            |                   |         |                 |      |
|                   |                        |                        |            |                   |         |                 |      |
|                   |                        |                        |            |                   |         |                 |      |
| 提交                |                        |                        |            |                   |         |                 |      |
| 11.作業建立           | 完成後,畫面顯;               | 示 library 課程有 librar   | y作業。       |                   |         |                 |      |
| turniti           | in 🕗                   |                        |            |                   |         |                 |      |
| 作業學生              | 文件庫 行事曆                | 討論 偏好設定                |            |                   |         |                 |      |
| 現在檢視: 首頁 > LII    | BRARY                  |                        |            |                   |         |                 |      |
| 🔗 恭喜! 您已建         | 立您的第一份作業。欲添加學生         | 或檢視您的學生列表,點選上方的 "學     | 生"標籖。      |                   |         |                 |      |
|                   |                        |                        |            |                   |         |                 |      |
| 爾於比貝<br>這是您的課程首頁。 | 點選"新作業"選項以添增新作業        | 至您的首頁。點選新作業的"檢視"選項     | 〔以檢視作業之收件  | · 国以及任何           | 已提交的作業。 | · 您可以點選位於作業的"更多 | 動作"之 |
| 功能選擇單內的"提對        | 交文稿"選項即可提交文稿。          |                        |            |                   |         |                 |      |
| librow            |                        |                        |            |                   |         |                 |      |
| IIDFAFy<br>課程主頁   |                        |                        |            |                   |         | ● 添加作           | F業   |
|                   | 開始                     | 到期                     | 發表         | 現狀                | 功能      |                 |      |
| library           |                        |                        |            |                   |         |                 |      |
| 文稱                | 2012年10月04日<br>10:57AM | 2012年12月31日<br>11:59PM | N/A<br>N/A | <b>0/0</b><br>已提交 | 查看      | 更多功能 🔻          |      |

12.如果要提交文稿,作業畫面最右方,點選更多功能,選擇提交文稿,依畫面操作上傳文稿(論 文)後,稍等幾分鐘後就可知論文原創性百分比。

| tur                                           | nitin |     |     |      |      |  |  |  |  |  |
|-----------------------------------------------|-------|-----|-----|------|------|--|--|--|--|--|
| 作業                                            | 學生    | 文件庫 | 行事曆 | 言寸言倫 | 偏好設定 |  |  |  |  |  |
| 現在檢視: 首頁 > LIBRARY                            |       |     |     |      |      |  |  |  |  |  |
| ✓ 恭喜!您已建立您的第一份作業。欲添加學生或檢視您的學生列表,點選上方的 "學生"標籤。 |       |     |     |      |      |  |  |  |  |  |

關於此頁

這是您的課程首頁。點選"新作業"選項以添增新作業至您的首頁。點選新作業的"檢視"選項以檢視作業之收件匣以及任何已提交的作業。您可以點選位於作業的"更多動作"之功能選擇單內的"提交文稿"選項即可提交文稿。

| library<br>課程主頁 |                                           |                                   |            |                     |    | ◆ 添加作業              |
|-----------------|-------------------------------------------|-----------------------------------|------------|---------------------|----|---------------------|
|                 | 開始                                        | 到期                                | 最表         | 現狀                  | 功能 |                     |
| library         |                                           |                                   |            |                     |    |                     |
| 文稿              | <b>2012年10月04</b> 日<br><sup>10:57AM</sup> | 2012年12月31日<br><sup>11:59PM</sup> | N/A<br>N/A | <b>0 / 0</b><br>已提交 | 查看 | 更多功能 ▼              |
|                 |                                           |                                   |            |                     |    | <u>提交文稿</u><br>删除作素 |

如使用有任何問題,請與圖書館連絡!

聯絡方式:

分機 2517 蕭淑媛小姐 <u>a9010015@tmu.edu.tw</u>

附醫#9 2519 周昀昀小姐 daliner@tmu.edu.tw

萬芳院內分機 8913 簡莉婷小姐 <u>vicky1102@tmu.edu.tw</u>

雙和院內分機 8933 陳瑞文小姐 jwen@s.tmu.edu.tw